# **MANUAL BOOK**

# Sistem Elektronik Pajak Daerah

# (SEROJA)

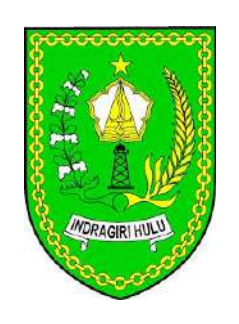

# Bagi Wajib Pajak

## **1. AKSES APLIKASI**

Untuk mengakses aplikasi dapat dilakukan dengan membuka web browser (Mozilla Firefox, Google Chrome) yang telah terhubung dengan jaringan internet dengan memasukkan alamat URL di bawah ini, <u>https://pajak.inhukab.go.id</u> (Gambar 1.1).

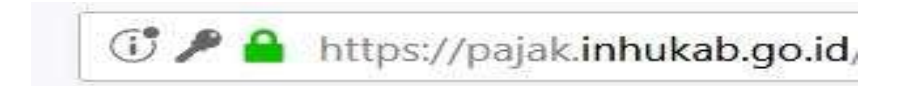

Gambar 1.1. Alamat akses Aplikasi,kami merekomendasikan untuk menggunakan Browser Google Chrome

Apabila telah berhasil terhubung, maka akan muncul tampilan halaman login, seperti pada Gambar 1.2. Tampilan dari Halaman Login :

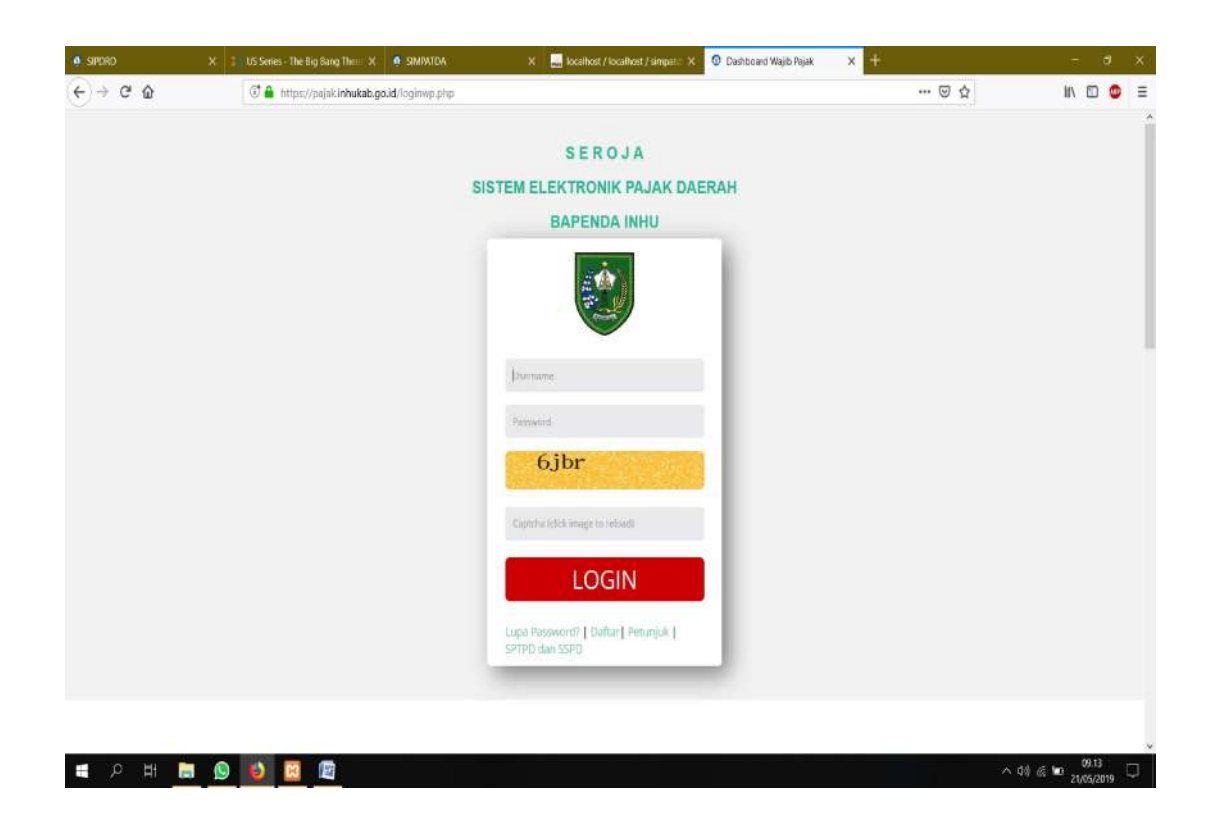

Gambar 1.2. Halaman Login Aplikasi

## 2. PENDAFTARAN AKUN

Untuk login ke aplikasi Wajib Pajak, harus memiliki username (NPWPD) dan password. Jika belum memiliki silahkan klik Daftar yang ada di bagian bawah Login. Maka akan tampil seperti gambar di bawah ini :

| IMPATDA   | X Dashboard Wajib Pajak                                         | 🗙 🗃 Spam - bapendainhu@gmail.c 🗙 🧬 cPanet - Email Deliverability 🗙 🕂                                                                  |                      |   |     | ő | × |
|-----------|-----------------------------------------------------------------|----------------------------------------------------------------------------------------------------|----------------------|---|-----|---|---|
| (←) → ୯ ଘ | 🗇 🔏 hitps://pajak.inh                                           | ukab.go.id/daftaruserid                                                                                                    | 回 … 🖂 🌣              | * | HI/ | • | = |
|           | 🔁 bapendainhu@gmail.com                                         | 🖕 0769-341139-341007 jalan Raya Lintas Timur No.72 Pematang Reba                                                                      | ✔ f 🖾 3* in          |   |     |   | Î |
|           | BAPEND                                                          | AINHU                                                                                                    | Beranda Login Kontak |   |     |   |   |
|           | Pendaftaran User ID, Bagi WP y<br>Pastikan email yang digunakan | xang sudah mempunyai NPWPD tetapi belum mempunyai User ID<br>valid dan masih aktif, karena segala informasi akan dikirimkan via email |                      |   |     |   |   |
|           | PENDAFTARAN USER ID BA                                          | RU                                                                                                    |                      |   |     |   |   |
|           | Email                                                           | bapendainhu@gmail.com                                                                                                    |                      |   |     |   | f |
|           | NPWPD                                                           | 11002051212009                                                                                                    |                      |   |     |   |   |
|           | NO SPTPD                                                        | 1920003457                                                                                                    |                      |   |     |   |   |
|           | jml Bayar                                                       | 100,000:00                                                                                                    |                      |   |     |   |   |
|           |                                                                 | LDGB                                                                                                    |                      |   |     |   |   |
|           |                                                                 | LDGB                                                                                                    |                      |   |     |   |   |
|           |                                                                 | Kirim                                                                                                    |                      |   |     |   |   |
|           |                                                                 |                                                                                                    |                      |   |     |   |   |
|           |                                                                 |                                                                                                    |                      |   |     |   |   |
|           |                                                                 |                                                                                                    |                      |   |     |   |   |
|           | FAQ?                                                            |                                                                                                    |                      |   |     |   |   |

Gambar 2.1. Halaman Untuk Daftar Mendapatkan Username dan Password

Masukkan alamat email WP, NPWPD, No. SPTPD yang pernah dilaporkan dan Jumlah Pembayaran pada SPTPD tersebut sebagai data verifikasi atas Wajib Pajak yang mendaftar.

Apabila Pendaftaran berhasil maka pesan/email dari Bapenda Inhu akan terkirim ke email yang telah di daftarkan, berisi username (NPWPD) dan password.

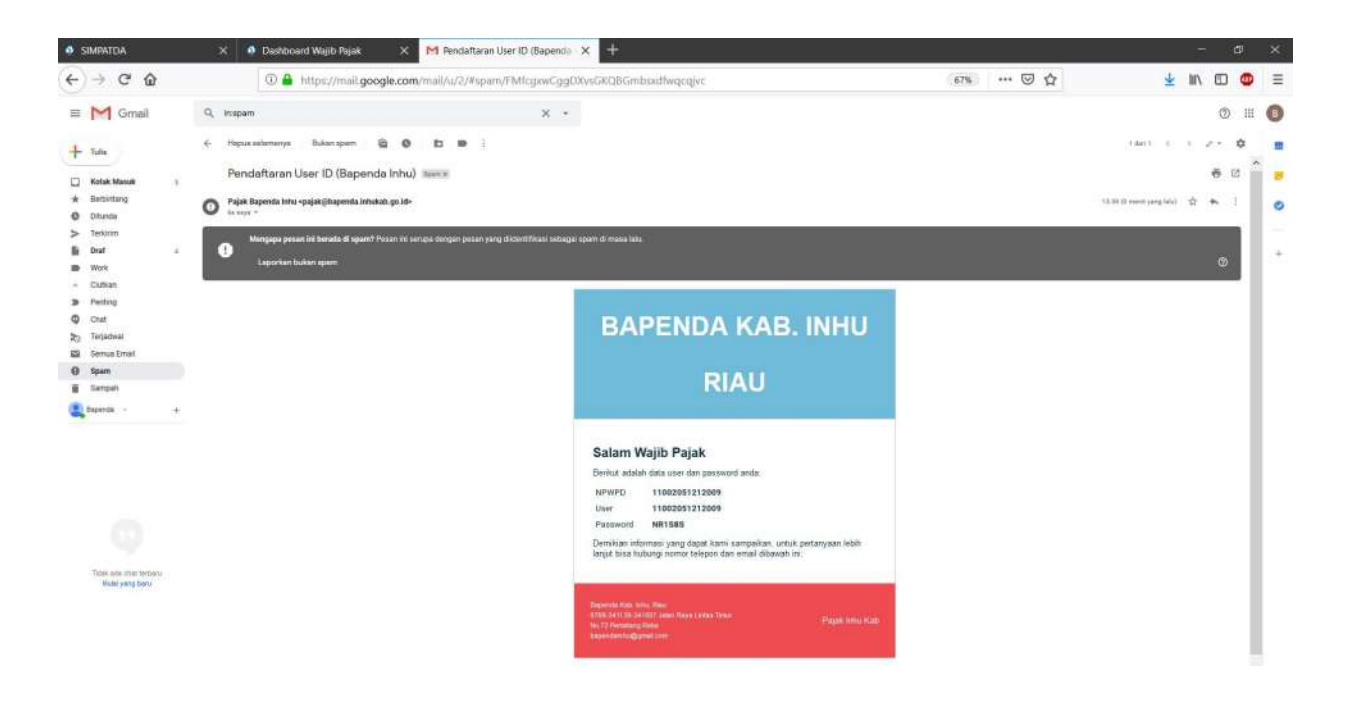

Gambar 2.2. Pesan Masuk ke Email

#### 3. LOGIN

Jika Wajib Pajak telah memiliki username (NPWPD) dan password maka Wajib Pajak bisa langsung Login, dengan memasukan username (NPWPD) dan password pada halaman Login yang ada pada Gambar 3.1. Setelah Wajib Pajak Login maka akan muncul tampilan seperti gambar di bawah ini :

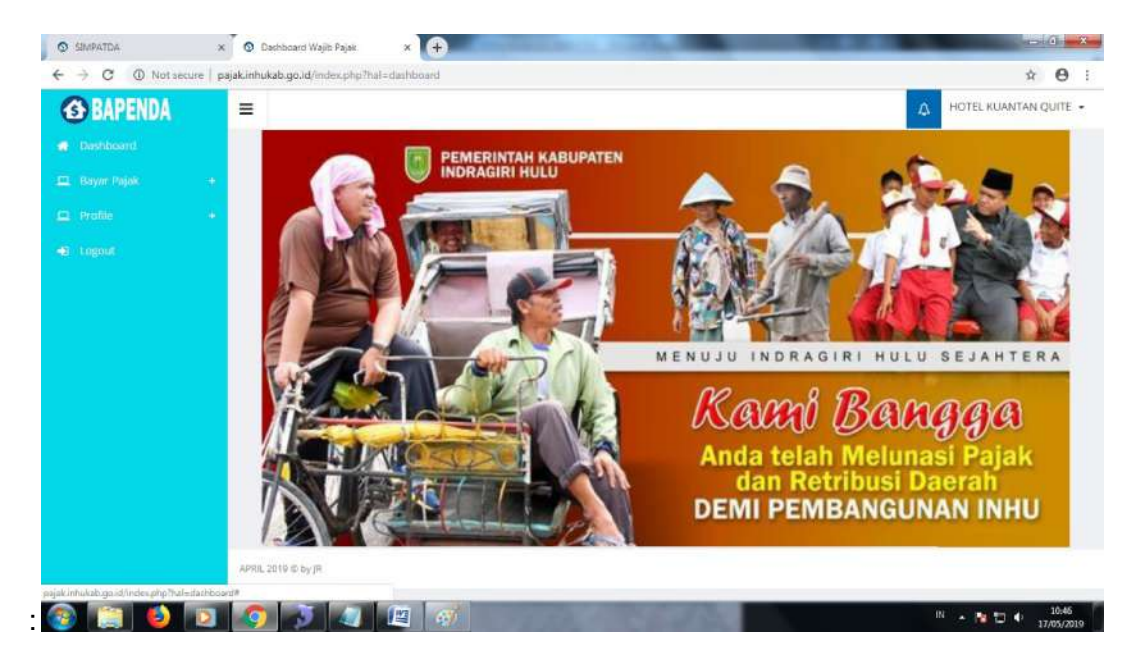

Gambar 3.1. Halaman Dashboard

# 4. PENGAMBILAN NO. ID BILLING UNTUK PEMBAYARAN PAJAK DAERAH

Jika ingin melakukan Pembayaran Pajak, terlebih dahulu Wajib Pajak harus mengambil nomor Id Billing dengan cara melakukan input data Pembayaran Pajak. Input data Pembayaran Pajak dapat dilakukan pada halaman Dashboard (Gambar 3.1.). Penginputan data dapat di buka pada menu Bayar Pajak, terdapat pilihan submenu pajak yang akan di bayar, Wajib Pajak cukup memilih Pajak sesuai dengan kewajibannya.

| Dashboard Wajib Pajak X                                               | G screen recorder windows 1 | 0 × 🧕 Simpati         | A X                | 😭 Spam - bapendainh | w@gmail: X | 🚰 Kotak Masuk (65   | - andikaryan 🗙 🏮 SIMPATE  | x x          | +        | - 0                       | ×    |
|-----------------------------------------------------------------------|-----------------------------|-----------------------|--------------------|---------------------|------------|---------------------|---------------------------|--------------|----------|---------------------------|------|
| (←) → C' @                                                            | 🗇 🔏 https://pajak.ir        | hukab.go.id/penditi   | anwp-restoran      |                     |            |                     |                           | · 🖂 🕁        | $\pm$    | III\ 🖂 🤇                  | ■ =  |
| <b>BAPENDA</b>                                                        | =                           |                       |                    |                     |            |                     |                           |              | Δ        | LAPARPO                   | OL + |
| d Dashboard                                                           | LAPORAN PAJAK               | RESTORAN              |                    |                     |            |                     |                           |              |          | ~                         | ×    |
| 🛄 Bayar Pajak -                                                       |                             |                       |                    |                     |            |                     |                           |              |          |                           |      |
| III Hotel                                                             | Tambah Data 🕇               |                       |                    |                     |            |                     |                           |              |          |                           |      |
|                                                                       | Show 25 en                  | tries                 |                    |                     |            |                     |                           | 0            | ari      |                           |      |
| 🔳 Reklame                                                             | ID Billing                  | Tgi Input             | Masa Pajak         | Jml Pajak           | Denda      | Status              | Keterangan                |              | Tindakan |                           |      |
| ा Hiburan<br>■ Penerangan Jalan                                       | 1920003457                  | 05-02-2019            | January 2019       | 250,000.00          |            | Lunas<br>05.02.2019 | SPTPD<br>Belum Dilaporkan | @ uban @ hap | 🕀 cetali | <ul> <li>lapnr</li> </ul> |      |
| E Air Tanah<br>E Walet<br>Parkir<br>III Mineral<br>E Sewa Tanah Pemda | . Showing 1 to 1 of 1       | entries (filtered fro | m 0 total entries) |                     | sebelumny  | a <u>t</u> selanjub | nya                       |              |          |                           |      |
| 🛄 Profile 🕴                                                           | APRIL 2019 © by JR          |                       |                    |                     |            |                     |                           |              |          |                           |      |
|                                                                       |                             |                       |                    |                     |            |                     |                           |              |          |                           |      |
| Find in page                                                          | Highlight All Match Case    | Whole Words           |                    |                     |            |                     |                           |              |          | 1.5.50                    | ×    |
| # 오러 📄 🚺                                                              | 🔰 🚫 🛷                       |                       |                    |                     |            |                     |                           |              | への原業     | 12.40<br>18/05/2019       |      |

Sebagai contoh data Pajak Restoran :

Gambar 4.1. Halaman Bayar Pajak

Pada saat klik Pajak Restoran akan muncul tampilan seperti gambar di atas berisi tabel data daftar sesuai nomor Id Billing yang pernah di input. Langkah berikutnya jika Wajib Pajak ingin melakukan Pembayaran Pajak baru (pengambilan nomor Id Billing baru), Wajib Pajak harus klik menu tambah data yang ada di kiri atas. Maka akan muncul tampilan seperti di bawah ini :

| BUBENDA        |                |                |                      |              |             |
|----------------|----------------|----------------|----------------------|--------------|-------------|
| Tambah Data    |                |                |                      |              | *           |
| Liny. No SPTPD |                | Ket            | PAJAK BULAN FEBRUARI | AHUN 2019    |             |
| ID Billing     |                |                |                      |              |             |
| Masa Pajak     | 2 🔄 2019 🔄     | Rekening       | Rumah Makan          |              | 1           |
| NPWPD          | 11002051212009 | Tgl Masa Pajak | · 1-02-2019          | 首 28-02-2019 |             |
| H Nama WP      | RM. LAPARPOOL  | Omzet          | 3,000,000.00         |              |             |
| I P. Jns Usaha | Rumah Makan    | Pajak          | 300,000.00           |              |             |
| No Tipn        | 082356480053   |                |                      |              |             |
| Perhitungan    | Self Assesment |                |                      |              |             |
| e Tgl Input    | ₿ 18-05-2019   |                |                      |              |             |
| - M            |                |                |                      |              |             |
| rs.            |                |                |                      |              |             |
| rot            |                |                |                      | Ba           | ital Simpan |
|                |                |                |                      |              |             |
|                |                |                |                      |              |             |
|                |                |                |                      |              |             |
|                |                |                |                      |              |             |

Gambar 4.2. Halaman Tambah Data

Yang harus di isi adalah Masa Pajak, Keterangan dan Omzet per bulan. Setelah data di isi klik tombol Simpan. Data akan otomatis masuk ke Halaman Laporan pajak (Gambar 4.3.), dengan status Belum Bayar.

| Dashboard Wajib Pajak X | G screen recorder windows 1 | io 🗙 🧕 simpat          | da ×                | 🚰 Spam - bapendainhs | aðgmail: X | 💽 Kotak Masuk (65)  | andikarym X 🚺 SIMPATC     | ж +                | - 0 ×             |
|-------------------------|-----------------------------|------------------------|---------------------|----------------------|------------|---------------------|---------------------------|--------------------|-------------------|
| (←)→ ♂ @                | 🗊 🔏 ättps://pojak.it        | nhukab.go.id/pendal    | aariwp-restoran     |                      |            |                     |                           | · 🖾 🕁              | ¥ N/ © <b>©</b> ≡ |
| <b>BAPENDA</b>          | =                           |                        |                     |                      |            |                     |                           |                    | A LAPARPOOL -     |
| 👩 Dashboard             | LAPORAN PAJAK               | RESTORAN               |                     |                      |            |                     |                           |                    | ~ x               |
| 🛄 Bayar Pajak -         |                             |                        |                     |                      |            |                     |                           |                    |                   |
| 🗮 Hotel                 | Tambah Data +               |                        |                     |                      |            |                     |                           |                    |                   |
| = Restaran)             | Show 25 en                  | tries                  |                     |                      |            |                     |                           | Carl               |                   |
| 🗯 Reklame               | ID Billing                  | Tgl Input              | Masa Pajak          | Jml Pajak            | Denda      | Status              | Keterangan                | Tinda              | ikan              |
| 🔳 Hiburan               | 1920003458                  | 18-05-2019             | February 2019       | 300,000.00           |            | Belum Bayar         | SPTPD                     | 🖙 ubah 🖪 hapus 🔒 t | etak Second       |
| = Penerangan Jalan      |                             |                        |                     |                      |            |                     | Belum Dilaporkan          |                    |                   |
| 📰 Air Tanah             | 1920003457                  | 05-02-2019             | January 2019        | 250,000.00           |            | Lunas<br>05.02.2019 | SPTPD<br>Belum Dilaporkan | 🕼 ubah 🗿 hapus 🔒   | estali 🔍 laptir   |
| III Walet               |                             |                        |                     |                      |            |                     |                           |                    |                   |
| E Parkir                | Showing 1 to 2 of 2         | 2 entries (filtered fr | om 0 total entries) |                      | sebelumny  | selarijutry         | va                        |                    |                   |
| I Mineral               |                             |                        |                     |                      |            |                     |                           |                    |                   |
| 🗏 Sewa Tanah Pemda      |                             |                        |                     |                      |            |                     |                           |                    |                   |
| 💼 Profile 🗧             |                             |                        |                     |                      |            |                     |                           |                    |                   |
| 🔿 Logaut                | APRIL 2019 to by IR         |                        |                     |                      |            |                     |                           |                    |                   |
|                         | 6                           |                        |                     |                      |            |                     |                           |                    |                   |
|                         |                             |                        |                     |                      |            |                     |                           |                    |                   |
| Find in page            | Highlight All Match Case    | Whole Words            |                     |                      |            |                     |                           |                    | ×                 |
| 🔳 म २ 🖿 🔚               | à 🕲 🚿                       |                        |                     |                      |            |                     |                           |                    | 派 100 12.43 口     |

Gambar 4.3. Halaman Laporan Pajak Restoran

Langkah selanjutnya adalah cetak Surat Setoran Pajak Daerah (SSPD) yang berisi data nomor ID BILLING yang di perlukan Bank Persepsi untuk proses pembayaran.

| Dashboard Wajib Pajak X     ← → C <sup>a</sup> D | 🕝 screen recorder windows 1<br>🕡 🌌 Intiasc//pajak.ir | 10 x o simewith<br>nhukab.go.id/pendataanwp-re | × storan      | Í Sparn - Dapendantuægena≦ | 🗙 🤷 Kotas Masuk (65) – a  | ndikayo: X o SIMIWIDA 🖂 | × + - ø ×<br>☆ ± ⊪ ⊡ © ≡              |
|--------------------------------------------------|------------------------------------------------------|------------------------------------------------|---------------|----------------------------|---------------------------|-------------------------|---------------------------------------|
| <b>G</b> BAPENDA                                 | =                                                    | -                                              |               |                            |                           |                         | A LAPARPOOL -                         |
| · Distributio                                    | LABORAN BALAK                                        | Cetak                                          |               |                            |                           | *                       |                                       |
| - SZ - Reyor Papes -                             | Darokan Pajak I                                      | Perhitungar                                    | self A        | asesment                   |                           | -                       |                                       |
|                                                  | Tambith Data +                                       | Plüh                                           | SSPD          |                            |                           |                         |                                       |
|                                                  | Show 25 - en                                         | itrags                                         | SPTPD<br>SSPO |                            |                           |                         | Gat                                   |
|                                                  | ID Billing                                           | Tgl                                            | SKPID         |                            | Batal                     | Keterangan              | Tindakan                              |
| = Hiburan                                        | 1920003458                                           | 18-05-1                                        |               |                            | Contraction of the second | SPTPD E                 | Filet Classes Contraction             |
| III Penerangan Jalan                             | 1920003457                                           | 05-07-2019 Januar                              | P105 W        | 250,000,00                 | Lines                     | SPIPO                   | STATES COLUMN DISTANCE                |
| and Area Tableant                                |                                                      |                                                |               |                            | 05.02.2019                | Belum Dilaporkan        | And and a second second second second |
|                                                  | Showing 1 to 2 of 2                                  | 2 entries (filtered from D tota                | l entries)    |                            |                           |                         |                                       |
|                                                  |                                                      |                                                |               |                            | ninya 🔝 sesanjutnya       |                         |                                       |
|                                                  |                                                      |                                                |               |                            |                           |                         |                                       |
|                                                  |                                                      |                                                |               |                            |                           |                         |                                       |
|                                                  | 100 2010 0.0                                         |                                                |               |                            |                           |                         |                                       |
|                                                  |                                                      |                                                |               |                            |                           |                         |                                       |
|                                                  |                                                      |                                                |               |                            |                           |                         |                                       |
| Tind in page                                     | Highlight All Match Case                             | Whole Words                                    |               |                            |                           |                         | ×                                     |
| ਾ ਨ ਜ 📄 🚺                                        | ) 💁 🙍                                                |                                                |               |                            |                           |                         | ^ d≬ /€ 🐨 10/05/2019 💭                |

Gambar 4.4. Halaman Cetak SSPD dan SPTPD

Setelah itu klik tombol cetak, maka akan muncul hasil cetakan seperti di bawah ini :

| Jalan Ray<br>Teip.070           | ITAH KABUPATEN P<br>RENDAPATAN DARR<br>RELINDAS TIMUR NGJ<br>9-341139-341007 | IDRAGISI HULU<br>VH<br>2 Pernatang Matsa                                                                                | ( SLRAT SF     | S S P D<br>TORAN PAJAK DABRAH J<br>TAHURI (2019 | Maka Pajak<br>Mai ad Mai<br>ID BILI 1<br>1922003458 | Prok<br>Prote                                                                                                    |                   | ×          |      |                            |       |     |
|---------------------------------|------------------------------------------------------------------------------|----------------------------------------------------------------------------------------------------|----------------|-------------------------------------------------|-----------------------------------------------------|----------------------------------------------------------------------------------------------------|-------------------|------------|------|----------------------------|-------|-----|
| a Pernik IP<br>Nat IJI<br>PO I1 | M. LAPARPOOL<br>( ARIRN AHMAD<br>LINTAS TIMUR<br>1002051212009               |                                                                                                    |                |                                                 |                                                     | - Where U30001                                                                                                    |                   | toporbus.  |      |                            |       |     |
| etor berdasarkan                | *) ITL SKPO (2).SK                                                           | POT GLSK Keberatun (4)                                                                                                  | LSTPD CBLSK Pe | mbetulan (6). Lain-tain                         |                                                     | Comment                                                                                                    | DP                | int to the |      |                            |       |     |
| NJ Ruk                          |                                                                              | Jarés Kajak                                                                                                    |                | Denda                                           | juniah                                              | Printrange                                                                                                    | Copies            |            |      |                            |       |     |
| 41102020101                     | Rumah Makan                                                                  |                                                                                                    |                | 0.00                                            | 300.000.00                                          |                                                                                                    | Number of copiers | 1 .        |      |                            |       |     |
|                                 | Jumlah Sankst : a.                                                           | Denuta                                                                                                    |                | 0.00                                            | 0,00                                                | OPages from 1 to 1                                                                                                    |                   | THE STOL   |      |                            |       |     |
|                                 | jumlah Sanksi : ti.                                                          | Kompensasi                                                                                                    |                | 6.00                                            | 0.00                                                | Selector                                                                                                    | 1/1 2/2 2/3       | CLIDTATE   |      |                            |       |     |
|                                 | Jumlah Setoran Ha                                                            | jøk                                                                                                    |                | 603                                             | 300.000.00                                          |                                                                                                    | -                 |            |      |                            |       |     |
| ing Tiga Ratus Rib              | u Koma Nol Nol Ru                                                            | pagin.<br>Non-constant and a second second second second second second second second second second second second second |                |                                                 |                                                     | 4                                                                                                    | OK                | Cancel     |      |                            |       |     |
|                                 |                                                                              | Tanda Tangan (<br>Banta Terang (<br>NAP (                                                                               |                |                                                 | H, ARFIN AHMAD                                      | 1. An establishment of the second second sec |                   |            |      |                            |       |     |
|                                 |                                                                              |                                                                                                    |                |                                                 |                                                     |                                                                                                    |                   |            |      |                            |       |     |
| ring data hiom                  | pujak inhukato go                                                            | a                                                                                                    |                |                                                 |                                                     |                                                                                                    |                   |            | ~ d+ | <i>«</i> ••• <sub>11</sub> | 12.44 | .0. |

SSPD bisa dicetak/diprint maupun di download dalam bentuk pdf, atau screenshot layar Android. Setiap SSPD memiliki QR Code di bagian tengah atas.

#### 5. PEMBAYARAN PAJAK DAERAH

Cetakan SSPD/pdf/screenshot SSPD dapat diperlihatkan langsung kepada Teller di Bank Persepsi untuk proses pembayaran. Setelah proses pembayaran berhasil maka status pada Halaman Laporan Pajak akan berubah menjadi Lunas, sebagaimana gambar 5.1.

| Dashboard Wajib Pajak X                                | SIMPATDA                         | 🗙 🔛 Spam               | - bapendainhu@gmail X | 📓 Kotak Masuk (65) | andikaryadi X | +                   |                           |                 | - 0 ×              |
|--------------------------------------------------------|----------------------------------|------------------------|-----------------------|--------------------|---------------|---------------------|---------------------------|-----------------|--------------------|
| (←) → ♂ ŵ                                              | 🗇 🔏 https://pajak.               | inhukab.go.id/penda    | laanwp-restoran       |                    |               |                     |                           | · 🖂 🕁           | ∓ N/ CD 💿 Ξ        |
| <b>G</b> BAPENDA                                       | =                                |                        |                       |                    |               |                     |                           |                 | A LAPARPOOL .      |
| 👩 Dashboard                                            | LAPORAN PAIAK                    | RESTORAN               |                       |                    |               |                     |                           |                 | ~ *                |
| 🛄 Bayar Pajak 🔷 🗕                                      |                                  | _                      |                       |                    |               |                     |                           |                 |                    |
| I Hotel                                                | Tambah Data 🕇                    |                        |                       |                    |               |                     |                           |                 |                    |
|                                                        | Show 25 v e                      | ntries                 |                       |                    |               |                     |                           | Car             | 4                  |
| I Reklame                                              | ID Billing                       | Tgl Input              | Masa Pajak            | Jml Pajak          | Denda         | Status              | Keterangan                | т               | ndakan             |
| 🎟 Hiburan                                              | 1920003458                       | 18-05-2019             | February 2019         | 300,000.00         |               | Lunas<br>18.05.2019 | SPTPD<br>Belum Dilaporkan | St obart Bhapon | 🖶 cetal) 🥌 lapor   |
| 🔳 Air Tanah                                            | 1920003457                       | 05-02-2019             | January 2019          | 250,000.00         |               | Lunas<br>05.02.2019 | SPTPD<br>Belum Dilaporkan | Patish Bhapen   | 🖶 cettale 🦱 lagart |
| 🖩 Walet<br>🎟 Parkir<br>🎟 Mineral<br>🕮 Sewa Tanah Pemda | Showing 1 to 2 of                | 2 entries (filtered fr | om 0 total entries)   |                    | sebelumnya    | 1 selanjutn         | ıya                       |                 |                    |
|                                                        |                                  |                        |                       |                    |               |                     |                           |                 |                    |
|                                                        | APRIL 2019 © by JR               |                        |                       |                    |               |                     |                           |                 |                    |
| Find in page                                           | Highlight <u>A</u> ll Match ⊊ase | Whole Words            |                       |                    |               |                     |                           |                 | ×                  |
| 🖪 🖂 H 🔍 🔝                                              |                                  |                        |                       |                    |               |                     |                           |                 | 40 de 🖬 1247       |

Gambar 5.1. Halaman Laporan Pajak Restoran

## 6. PELAPORAN PAJAK DAERAH

Langkah berikutnya adalah melaporkan Pajak Daerah yang telah dibayarkan oleh Wajib Pajak dengan Surat Pemberitahuan Pajak Daerah (SPTPD) dengan melakukan klik Lapor, maka akan muncul tampilan seperti berikut :

| Dashboard Wajib Pajak X | SIMPATDA X Sparn-                      | bapendainhu®ymail X 🦉 Kota | ik Masuk (65) - andikaryınlı 🗙 🕂 | 116.3     |          | - a         |
|-------------------------|----------------------------------------|----------------------------|----------------------------------|-----------|----------|-------------|
|                         | U M Helps://pajac.innukab.go.id/pendar | anwp-restoran              |                                  |           | 0 1      | ¥ III 🗸     |
| C Kalennia              |                                        |                            |                                  |           |          | A LAPARPOOL |
| Lapor SPTPD             |                                        |                            |                                  |           |          |             |
| Bay Kode Lapor          |                                        |                            | Jml Meja                         | 10.05     |          |             |
| Kas Register            | Ma.                                    |                            | Imi Kursi                        | 10.00     |          |             |
| Pembukuan               | Ta                                     |                            | Jml Tamu                         | 100.00    |          |             |
| = 1                     | ra                                     |                            | C MARCEL ADDITION                | 100.00    |          |             |
| 100.00                  | Simpan                                 |                            |                                  | Simpan    |          |             |
| e                       |                                        |                            |                                  |           |          |             |
| = ^                     |                                        |                            | Jml Meja                         | Jml Kursi | Jml Tamu |             |
| == w                    |                                        |                            |                                  |           |          | _           |
| an 19                   |                                        |                            |                                  |           |          |             |
| um M                    |                                        |                            |                                  |           |          |             |
| <b>i</b> = 5            |                                        |                            |                                  |           |          |             |
| Pool                    |                                        |                            |                                  |           |          |             |
| Lop                     |                                        |                            |                                  |           |          | OK          |
|                         | Contraction of the local data          |                            |                                  |           |          |             |
|                         |                                        |                            |                                  |           |          |             |
|                         | Hobilait All March Core - Whole Block  |                            |                                  |           |          |             |
| 12 (X)                  | reAmAre the watch Pase Write Word?     |                            |                                  |           |          | 12.49       |

Gambar 6.1. Halaman Lapor SPTPD

Setelah data dilengkapi klik tombol simpan , maka data akan tersimpan.

| O Dashboa             | nd Wajib Pajak 🛛 🗙 | o simpatdia 🛛 🗙                    | ≝ Spam - bapendainhu⊜gmail X | 🔛 Kotak Masuk (55) - an | dikarya⇔ × 🕂 + |           |          | - ø          | ×  |
|-----------------------|--------------------|------------------------------------|------------------------------|-------------------------|----------------|-----------|----------|--------------|----|
| $( \leftrightarrow )$ | C 🗅                | 🗇 🔏 https://pajak.inhukab.go.i     | l/pendataarovp-restoran      |                         |                |           | · 🖂 🕁    | 7 III 🖸 🤕    | ≡  |
| 61                    | ADENDA             |                                    |                              |                         |                |           |          | A LAWARDON - | 0  |
|                       | Lapor SPTPD        |                                    | Pesan                        |                         |                |           |          | ×            |    |
| 12 14                 | Kode Lapor         | B078z7QCi0sA3Y                     | Data sudah tersimpan         |                         |                |           |          |              |    |
|                       | Kas Register       | Ya                                 |                              |                         | 12             | 22/1      |          |              |    |
|                       | Pembukuan          | Ya                                 |                              |                         | L              | 0         |          |              |    |
| -                     |                    | Simpan                             |                              |                         | I              | Simpan    |          |              |    |
|                       |                    |                                    |                              |                         | Jml Meja       | Jml Kursi | Jmi Tamu | - 1          |    |
|                       |                    |                                    |                              |                         |                |           |          | - 1          |    |
|                       |                    |                                    |                              |                         |                |           |          |              |    |
|                       |                    |                                    |                              |                         |                |           |          | _            |    |
| -                     |                    |                                    |                              |                         |                |           |          | OK           |    |
| 3                     |                    |                                    |                              |                         |                |           |          | 40           |    |
|                       |                    |                                    |                              |                         |                |           |          |              |    |
| Find in page          |                    | Highlight All Match Case Whole Wor | is                           |                         |                |           |          | 13.40        | ×  |
| <b>4</b> 2            | ) Et 🦲 🚺           | <u>) ()</u>                        |                              |                         |                |           | ^ ¢      | 18/05/2019   | I. |

Gambar 6.2. Halaman Lapor SPTPD Data Sudah Tersimpan

Maka SPTPD sudah berubah dari Belum dilaporkan menjadi Sudah dilaporkan.

| - C @                                                                      | 11 M hitter (Avaist )                    | obukab ao idiosodal          | namen rationan                                    | The second second second second second second second second second second second second second second second s |            |                     |                           | · 🖂 👌               | 1 IN 17 1 10                                                                                                    |
|----------------------------------------------------------------------------|------------------------------------------|------------------------------|---------------------------------------------------|----------------------------------------------------------------------------------------------------|------------|---------------------|---------------------------|---------------------|----------------------------------------------------------------------------------------------------|
| S BAPENDA                                                                  | =                                        | nukao gora, j                | antry theman                                      |                                                                                                    |            |                     |                           | 0 1                 | LAPARPOO                                                                                                    |
| Deshboard                                                                  | LAPORAN PAJAK                            | RESTORAN                     |                                                   |                                                                                                    |            |                     |                           |                     | ~                                                                                                    |
| 1 Bayar Pajak –                                                            |                                          |                              |                                                   |                                                                                                    |            |                     |                           |                     | and a second second sec |
| I Hotel                                                                    | Tambah Data +                            | 1                            |                                                   |                                                                                                    |            |                     |                           | 8200 mm             |                                                                                                    |
|                                                                            | Show 25 ent                              | tries                        |                                                   |                                                                                                    |            |                     |                           | Cart                |                                                                                                    |
| III Reklame                                                                | ID Billing                               | Tgl Input                    | Masa Pajak                                        | Jml Pajak                                                                                                    | Denda      | Status              | Keterangan                | Tindak              | an                                                                                                    |
| 🚍 Hiburan<br>📰 Penerangan Jalan                                            | 1920003458                               | 18-05-2019                   | February 2019                                     | 300,000.00                                                                                                    |            | Lunas<br>18.05.2019 | SPTPD<br>Sudah Dilaporkan | (Zubeli Wheeus 🖨.co | ak sigar                                                                                                    |
| = Ar Tanah                                                                 | 1920003457                               | 05-02-2019                   | January 2019                                      | 250,000.00                                                                                                    |            | Lunas<br>05.02.2019 | SPTPD<br>Belum Dilaporkan | 2 und Ethones 4 cm  | ak, Station                                                                                                    |
| = Walet                                                                    | Showing 1 to 2 of ;                      | 2 entries (filtered fr       | om 0 total entries)                               |                                                                                                    |            |                     |                           |                     |                                                                                                    |
| III Parkir                                                                 | 1 500 000 000 000 000 000 000 000 000 00 | and the second second second | 1337 (1993) (1997)<br>1997 - Changer Maria, 1997) |                                                                                                    | sebelumnya | selanjutny          | fð.                       |                     |                                                                                                    |
| E Parkir                                                                   |                                          |                              |                                                   |                                                                                                    |            |                     |                           |                     |                                                                                                    |
| III Parkir<br>III Mineral<br>III Sewa Tanah Pemda                          |                                          |                              |                                                   |                                                                                                    |            |                     |                           |                     |                                                                                                    |
| E Parkir<br>E Mineral<br>E Sewa Tanah Pemda<br>Profile +                   |                                          |                              |                                                   |                                                                                                    |            |                     |                           |                     |                                                                                                    |
| III Parkir<br>III Mineral<br>III Sewa Tanah Penda<br>Profile +<br>Lingsout | APRIL 2019 Φ by JR                       |                              |                                                   |                                                                                                    |            |                     |                           |                     |                                                                                                    |
| III Parkir<br>III Mineral<br>III Sewa Tanah Pemida<br>Profile +<br>Lagout  | APRIL 2019 © by JR                       |                              |                                                   |                                                                                                    |            |                     |                           |                     |                                                                                                    |

Gambar 6.3. Halaman Laporan Pajak Restoran

## 7. LUPA PASSWORD

Apabila Wajib Pajak Lupa Password untuk Login, maka hal ini bisa melakukan beberapa cara untuk mendapatkan Password yang baru. Pada Menu Login (Gambar 7.1.).

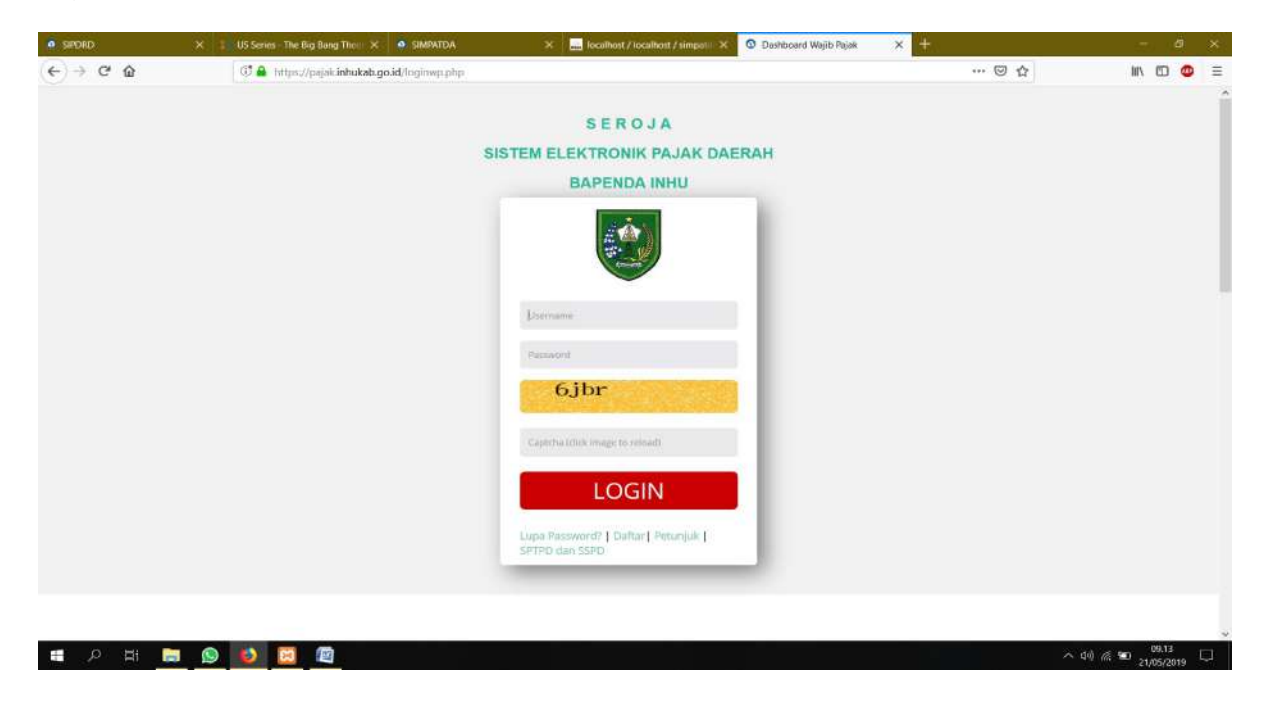

Gambar 7.1. Halaman Lupa Password

Ada pilihan Lupa Password di bagian kiri bawah, setelah kita klik Lupa Password makan akan muncul tampilan Halaman seperti di bawah ini :

| O Dashboard Wajib Pajak | X Ø SIMPATDA               | X 🖥 Kotak Maaik (3) - bapendaini) X 🕂                            |                      | - 0 ×     |
|-------------------------|----------------------------|------------------------------------------------------------------|----------------------|-----------|
| (← → @ @                | 🗇 🔏 https://pajak.inhuk    | ab.go.id/lupapessword                                            | ··· 🖂 🕁              | ¥ W ⊡ 💿 ≡ |
|                         | 🔄 bapendainhu@gmail.com    | 📞 0769-341139-341007 Jalan Raya Lintas Timur No.72 Pematang Reba | 🖋 f 🖾 S* in          | 1         |
|                         | BAPENDA                    | INHU                                                             | Beranda Login Kontak |           |
|                         | RESET PASSWORD             |                                                                  |                      |           |
|                         | D                          | 11002051212009                                                   |                      |           |
|                         | Email                      | bapendainhu@gmail.com                                            |                      |           |
|                         | NO SPTPD                   | 1920003457                                                       |                      |           |
|                         | jmi Bayar                  | 250,000.00                                                       |                      |           |
|                         |                            | 37 + 21 7                                                        |                      |           |
|                         |                            | 58                                                               |                      |           |
|                         |                            | Kirim                                                            |                      |           |
|                         |                            |                                                                  |                      |           |
|                         |                            |                                                                  |                      |           |
|                         |                            |                                                                  |                      |           |
|                         |                            |                                                                  |                      |           |
|                         | FAQ?                       |                                                                  |                      |           |
| Find in page            | Highlight All Match Case W | nole Words                                                       |                      | ×         |
| 의 이 배 🕻                 | a 👩 😒 🚿                    |                                                                  | ~ :                  | 13.02     |

Gambar 7.2. Halaman Reset Password

Masukkan ID WP, Email WP, No. SPTPD yang pernah dilaporkan dan Jumlah Pembayaran pada SPTPD tersebut sebagai data verifikasi atas Wajib Pajak yang mendaftar. Apabila Reset Password berhasil maka akan muncul halaman seperti Gambar 7.3.

| O Dashboard Wajib Pajak | × o simpatda                   | 🗙 📓 Kotak Masak (3) - bapendian 🗉 🗙 🕂                              |                      | - a ×          |
|-------------------------|--------------------------------|--------------------------------------------------------------------|----------------------|----------------|
| ← → ⊂ @                 | 🕑 🔏 Attass//pajak.in           | hukab.go.id/lupapassword                                           | 🖂 🕁                  | ¥ W © 💩 ≡      |
|                         | 53 bapendainhu@gmail.com       | n 📞 0769-341139-341007 Jalan Raya Lintas Timur No.72 Pematang Reba | ¥ f ⊠ S* in          |                |
|                         | BAPEND                         | A INHU                                                             | Beranda Login Kontak |                |
|                         | Sukses: Reset (OK), Kirim E    | imail (OK) Cek Inbox Email/Folder Spam                             | ×                    |                |
|                         | RESET PASSWORD                 |                                                                    |                      |                |
|                         | ID                             | iD                                                                 |                      |                |
|                         | Email                          | email                                                              |                      |                |
|                         | NO SPTPD                       | NO SPTPD Yang Pernah Dibayar                                       |                      |                |
|                         | Jmi Bayar                      | Jumlah Pembayaran                                                  |                      |                |
|                         |                                | 49 + 34 7                                                          |                      |                |
|                         |                                | Isi haniinya                                                       |                      |                |
|                         |                                | Kirim                                                              |                      |                |
|                         |                                |                                                                    |                      |                |
|                         |                                |                                                                    |                      |                |
| Find in page            | 🗠 😒 Highlight All - Match Çase | Whole Words                                                        |                      | ×              |
| 🖬 , р. н. 😭             | 1 🚯 🔕 <i>6</i> 6               |                                                                    | ~                    | 44 1/2 🗊 13.03 |

Gambar 7.3. Halaman Reset Password Berhasil

Pesan/email dari Bapenda Inhu akan terkirim ke email yang telah di daftarkan, berisi username (NPWPD) dan password yang baru.

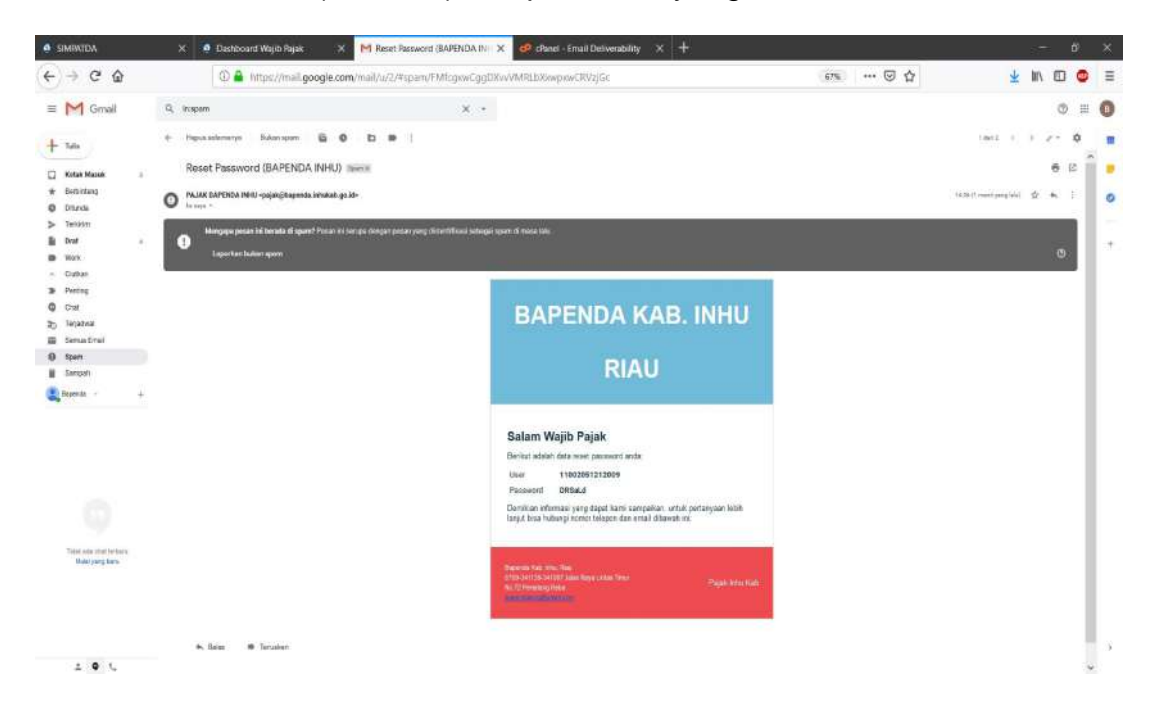

Gambar 7.4. Halaman Pesan ke Email

Setelah mendapat User dan Password yang baru Wajib Pajak sudah bisa Login kembali.